## КАК ПРОВЕРИТЬ СТАТУС ЗАЯВЛЕНИЯ В РЕГИОНАЛЬНОМ МОДУЛЕ «ЭЛЕКТРОННАЯ ОЧЕРЕДЬ В ДОО РЕСПУБЛИКИ КРЫМ»

- 1. На официальном сайте регионального портала по предоставлению услуги ЭЛЕКТРОННАЯ ОЧЕРЕДЬ В ДОО РЕСПУБЛИКИ КРЫМ». Для этого необходимо:
- 1.1.в поисковой строке в сети Интернет ввести адрес портала: https://rkdoo.ru/

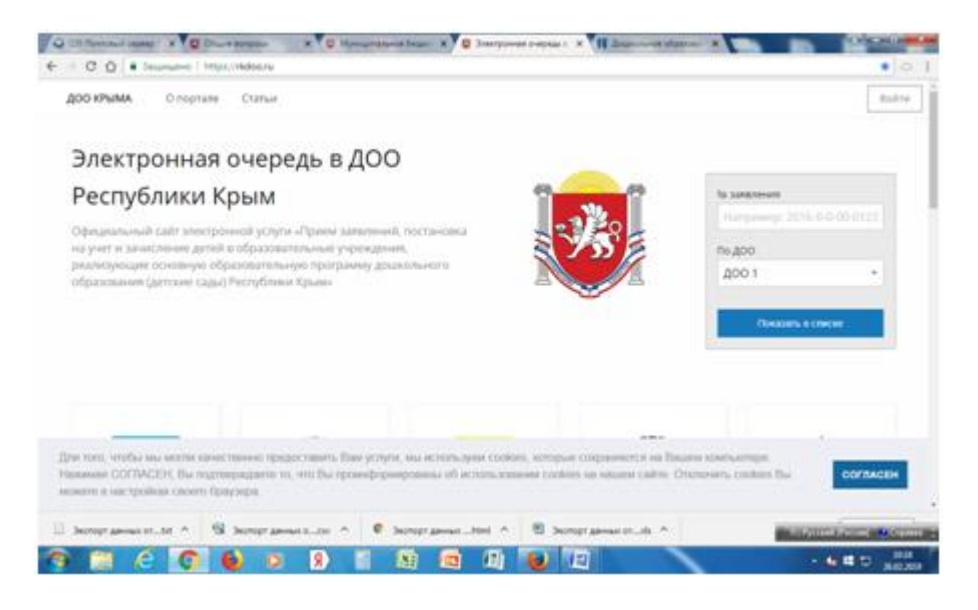

• в окошке поиска заявления «№ заявления»:

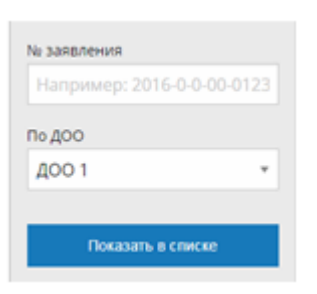

- Ввести номер заявления, указанный в сертификате, выданном родителю (законному представителю) при постановке на учет.

- нажать «Показать в списке» - статус «Очередник» - ребенок ожидает место в ДОО;

- статус «Направлен» - ребенок получил место в ДОО –

родители должны обратиться в учреждения для подтверждения полученного места или для отказа от предоставленного места.

- если родители указывали в заявлении 2 учреждения, дополнительно проверяют ДОО 2.

## 1. На официальном сайте учреждения. Для этого необходимо:

## 2.1.в поисковой строке в сети Интернет ввести адрес: https://ylubka.educrimea.ru/

## (учреждения указывают свой адрес официального сайта)

• На главной странице сайта заходим в окошко ««набор в образовательную организацию и условия приема»

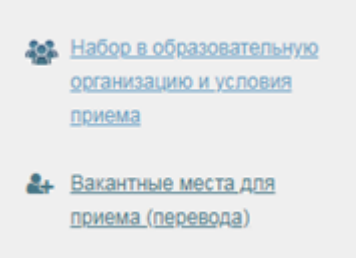

- Находим ссылку «Список направленных детей», перейдя по ней с помощью номера заявления, у казанного в сертификате, проверяем своего ребенка в списке направленных.
- 2. На информационном стенде учреждения, размещается список направленных детей, в котором с помощью номера заявления, у казанного в сертификате, проверяем своего ребенка в списке направленных.